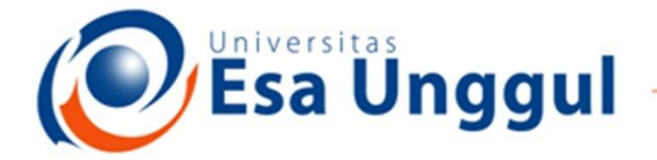

#### Smart, Creative and Entrepreneurial

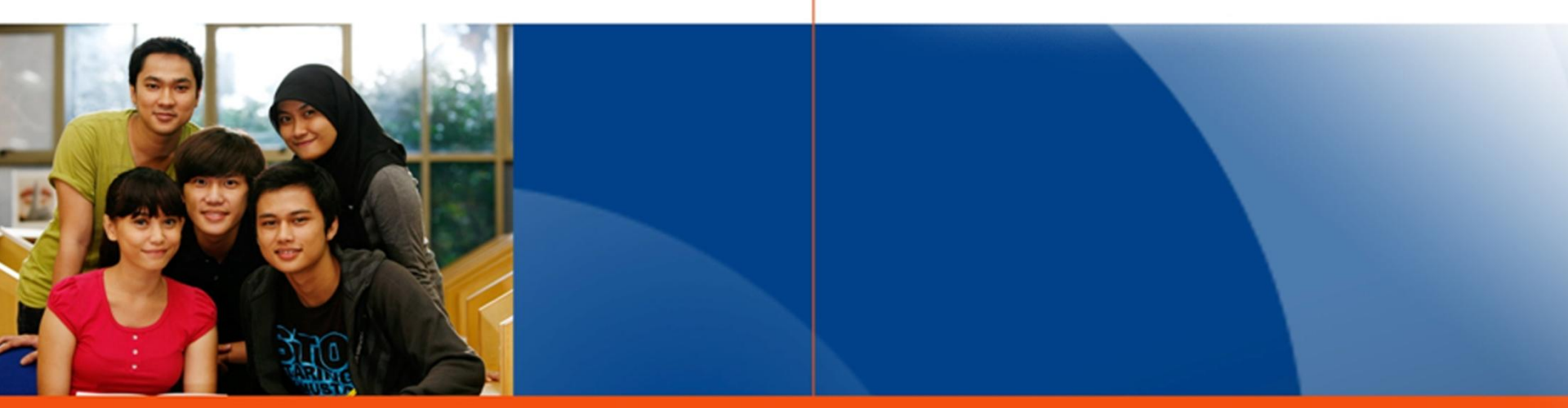

#### www.esaunggul.ac.id

#### PENGANTAR BIOINFORMATIKA IBT 431

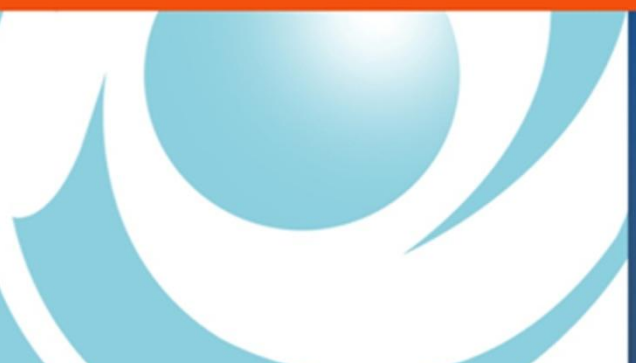

By Seprianto S.Pi, M.Si

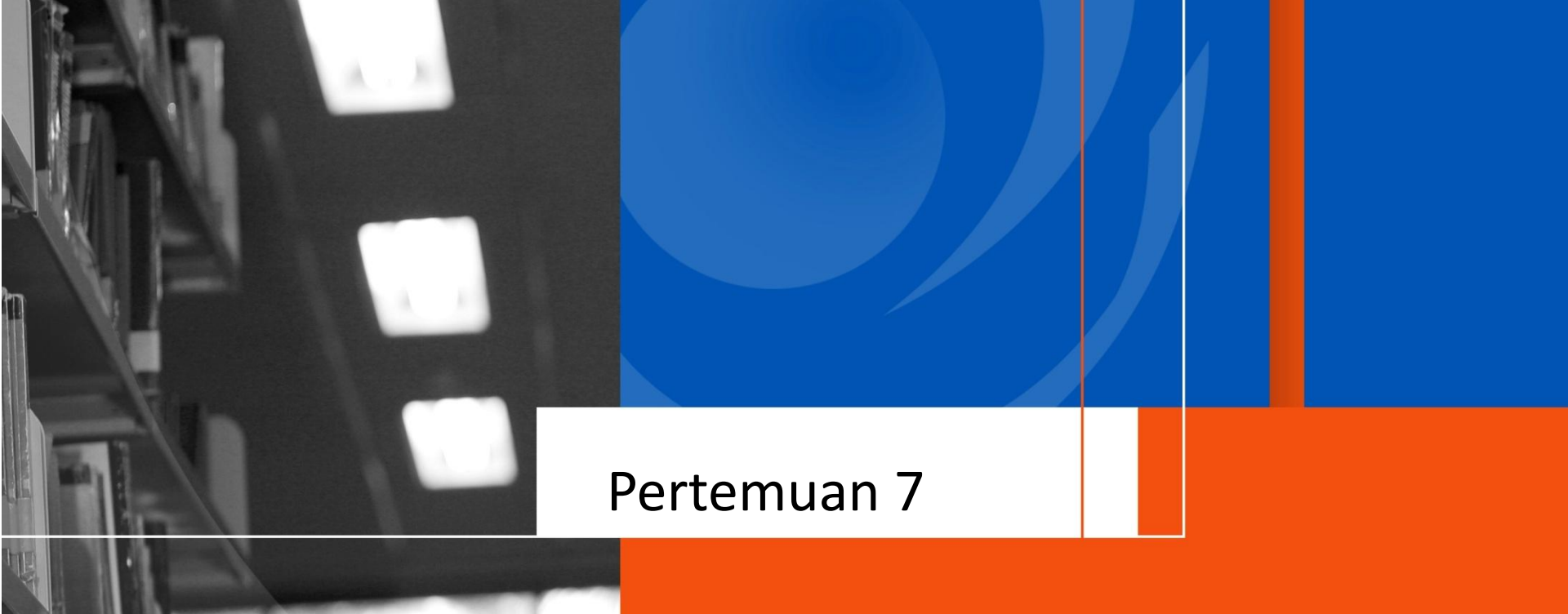

# Teknik Contiq Hasil Sekuens

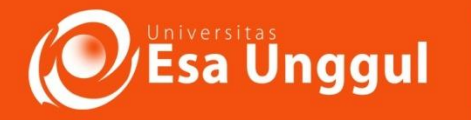

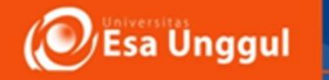

# Sasaran Perkuliahan

 Mampu melakukan Penggabungan Hasil Sekuen antara Sekuen Reverse dan Forward menggunakan Metode Bioedit, Metode DNAstar dan MEGA

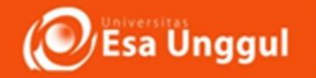

# Pendahuluan

 Sekuensing (DNA Sequencing) merupakan metode yang digunakan untuk menentukan urutan nukleotida arginin(A), sitosin(C), guanin(G), timin(T)- pada molekul DNA

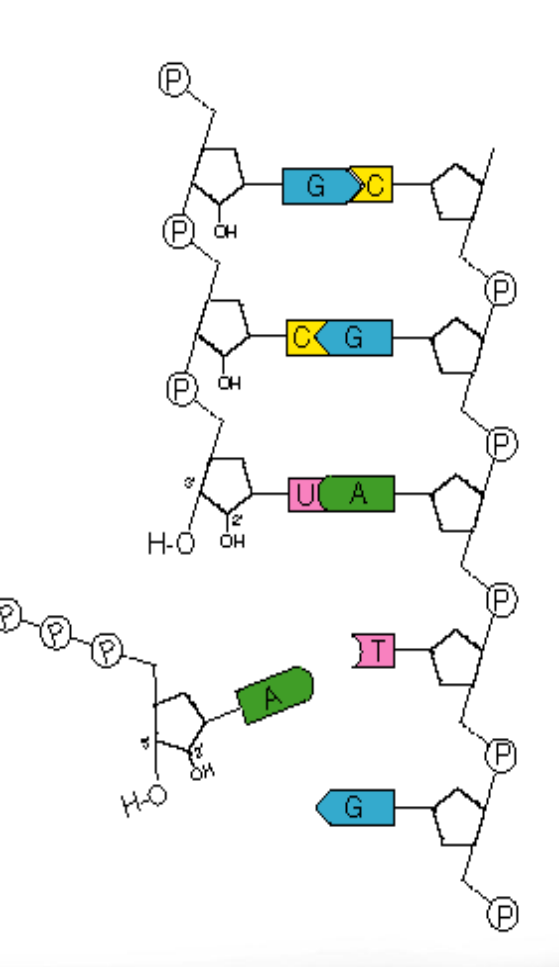

# Hasil sekuensing

a Unggul

- Hasil sekuensing dalam bentuk file dengan ekstensi .ab1.
- file juga dapat berbentuk ekstensi .fas dan .pdf yang masing-masing berisi sekuen DNA hasil sekuensing dalam format FASTA dan grafik elektrogram
  - Dalam analisis sekuensing, satu sampel akan menghasilkan 2 data sekuens secara terpisah dalam format Ab1, yaitu sekuen forward dan sekuen reverse

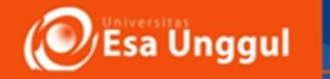

## Software yang dapat digunakan dalam Kontiq Sekuens

- Bioedit
- DNAStar
- MEGA
- DNA Baser
- dll

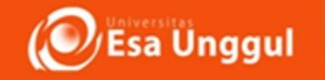

# Langkah Utama pemeriksaan visual terhadap hasil sekuensing

#### 1.Buka file yang berektensi .ab1 dengan Bioedit

| ** | BioEdit Seq  | uence Alignn | nent Editor      |                      |                              |                            |                             |                            |                         |
|----|--------------|--------------|------------------|----------------------|------------------------------|----------------------------|-----------------------------|----------------------------|-------------------------|
| F  | ile Edit vi  | ew Zoom      | Horizontal Scale | Accesory Applicatio  | n RNA Window He              | elp                        |                             |                            |                         |
| Z  | ∋ <u>B</u>   |              |                  |                      |                              |                            |                             |                            |                         |
|    | 🎾 ABI Chro   | matogram: [  | ):\Ax11S-PJETfor | ward.ab1             |                              |                            |                             |                            | - • •                   |
|    |              | Selected:    | none Sample: Ax1 | 18-PJETforward File: | D:\Ax118-PJETforward.a       | bl                         |                             |                            |                         |
|    | 90<br>T G CA | A G T C G    | 100<br>AACGGTAG  | 110<br>Cacagagagc    | 120<br>T T G C T C T C G G G | 130<br>T G A C G A G T G G | 140<br>C G G AC G G G T G A | 150<br>.G TAAT G T C T G G | 160<br>G AAAC T G C C T |
|    |              | <u>~~</u>    | MMM              | MMMM                 |                              |                            |                             |                            |                         |
|    | 1            |              |                  |                      |                              |                            |                             |                            | •                       |

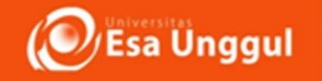

# Langkah Utama pemeriksaan visual terhadap hasil sekuensing

Perhatikan grafik yang terdiri dari puncak dengan 4 warna berbeda.

 Hasil sekuensing yang baik ditunjukan oleh grafik yang puncaknya tinggi dan terpisah satu sama lain. Sedangkan hasil sekuensing yang jelek ditunjukan oleh grafik yang puncaknya landai atau tidak terpisah satu sama lain. Periksalah seluruh grafik dengan menggulung (*scroll*) sampai ujung

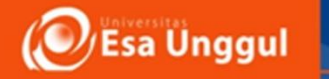

- Jika hasil sekuensing Anda baik, langkah selanjutnya adalah menyimpan hasil sekuensing tersebut ke dalam format FASTA untuk proses kerja selanjutnya. Namun, jika hasil
   sekuensing Anda tidak begitu baik (Gambar 2 ), ada dua pilihan yang dapat Anda lakukan: sekuensing ulang atau Anda dapat melakukan analisis contig dan membuang daerah yang bukan merupakan hasil konsensus dari kedua sekuen Anda
- Pemerikasaan hasil sequencing sebaiknya dilakukan dengan melihat seluruh grafik hingga selesai dan selanjutnya hasil sequencing disimoan dalam bentuk FASTA,

Esa Unggul

## Hasil Visual yang tidak bagus dalam bentuk elektrogram

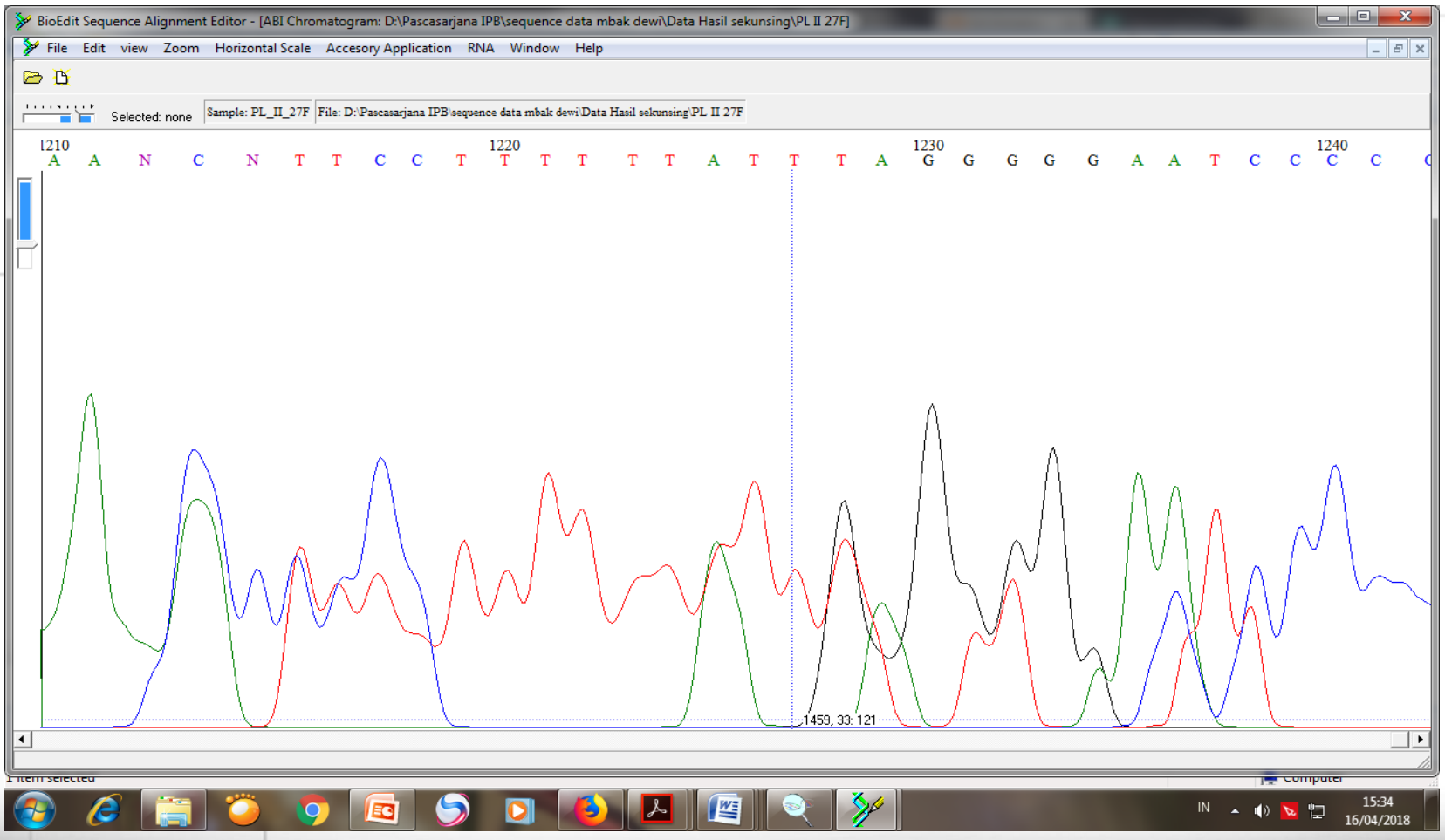

Esa Unggul

 Untuk mendapatkan Fasta nukleotida maka Edit/ klik Copy Fasta
 Format, selanjutnya buka program notepad dan simpan Fasta pada program tersebut dengan klik Paste,

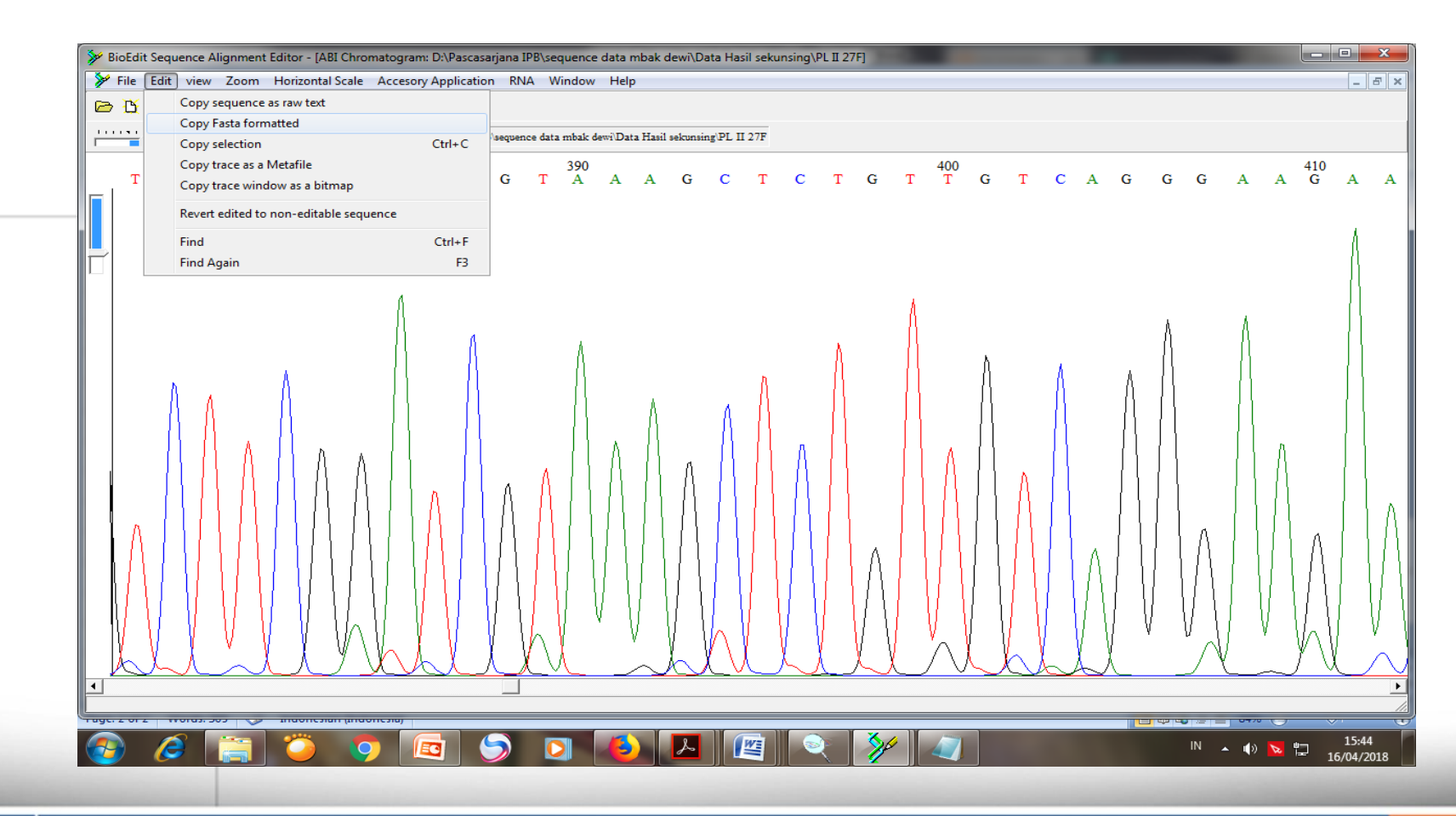

# Penyimpanan Fasta dalam Notepad

Esa Unggul

| Computer > DATA (D:) > Pascasarjana IPB > sequence data mbak dewi > Pasta Sequence                                                                                                    | ✓ 4→ Search Pasta Sequence |      |
|----------------------------------------------------------------------------------------------------|----------------------------|------|
| lit View Tools Help                                                                                                    |                            |      |
| ze 👻 🦳 Open 👻 Print Burn New folder                                                                                                    |                            | -    |
| PB II2a - Notepad                                                                                                    |                            |      |
| File Edit Format View Help                                                                                                    |                            |      |
| <pre>FID_LITAL_C:<br/>FID_LITAL_C:<br/>FID_LITAL_C</pre> |                            |      |
| Text Document Size: 3,03 KB                                                                                                    |                            |      |
| ected                                                                                                    | La Comp                    | uter |
|                                                                                                    |                            | 1    |
|                                                                                                    | N 🔺 👍 📐 🖞                  | 1    |

Ünggul

# Analisis Contiq Sekuens Forward dan Reverse

- Contig (berasal dari kata *contiguous*) dapat didefinisikan sebagai rekonstruksi dari serangkaian bagian DNA yang saling tumpang tindih
- Program komputer dapat digunakan untuk merakit kembali serangkaian bagian DNA tersebut ke dalam satu bentuk tunggal tanpa celah.
- Keterbatasan kemampuan mesin sekuensing menyebabkan tidak semua bagian DNA dapat diketahui urutan basanya (maksimal 1000 bp).

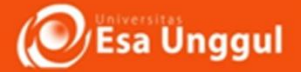

# Analisis Contiq Sekuens Forward dan Reverse

- sekuensing dua arah dengan menggunakan primer dari vektor maupun primer spesifik.
- Sekuensing dua arah dapat meminimalisasi kemungkinan kesalahan dalam proses sekuensing. Kedua hasil sekuensing tersebut selanjutnya dapat digabungkan untuk mendapatkan sebuah gen utuh.

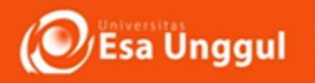

# Langkah yang harus Anda lakukan:

1. Buka "New Alignment" pada program Bioedit
Klik menu: File | Import | Sequence alignment file. Pilih kedua file
yang akan dianalisis contig (tekan dan tahan tombol Ctrl).
Selanjutnya Anda akan mendapatkan hasil seperti gambar di bawah
ini

Simpan dengan nama baru dalam format FASTA. Sebaiknya dalam setiap proses pengeditan Anda harus menyimpan file dengan nama berbeda untuk menghindari hilangnya jejak data jika Anda salah mengedit

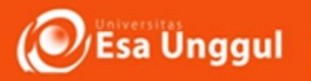

# Langkah yang harus Anda lakukan:

## 1. Buka "New Alignment" pada program Bioedit Klik menu: File | Import | Sequence alignment file. Pilih file yang akan dianalisis contig

| ≽ BioEc   | dit Sequence Ali       | gnment Editor - [Untitle           | d1]                                    |                                             |                           |                 |                           |                             |          |         |
|-----------|------------------------|------------------------------------|----------------------------------------|---------------------------------------------|---------------------------|-----------------|---------------------------|-----------------------------|----------|---------|
| 🎽 File    | e Edit Sequei          | nce Alignment View                 | Accessory Application                  | RNA World Wide Web O                        | ptions Window Help        |                 |                           |                             |          | - 8 ×   |
| 🛛 🗁 🖸     | í                      |                                    |                                        |                                             |                           |                 |                           |                             |          |         |
| . 🔒 🖉     | Courier New            | <ul><li>▼ 11</li><li>▼ B</li></ul> | 2 total sequences                      |                                             |                           |                 |                           |                             |          |         |
| Mode: S   | elect / Slide 💌        | Selection: 0                       |                                        | Sequence Mask: None<br>Numbering Mask: None | SI                        | art<br>lor at 1 |                           |                             |          |         |
| 0 7       | <u>рт</u> <del>р</del> |                                    |                                        | AT GAT TIME                                 |                           |                 |                           |                             |          |         |
|           |                        |                                    | W201 <b>    2027 2023 - 5</b> 2425   C | ATCAT : "#: 🔥                               | NII <u>Ha</u> speed slow  | 😈 ┥ fast        |                           |                             |          |         |
| DP TT     |                        |                                    | 20 30                                  |                                             | 50 60<br>GCTCCCTGATGTTAGC |                 | 80 90<br>TAACACGTGGGTAACC | 100 110<br>TGCCTGTAAGACTGGG | 1        |         |
| PB_II     | 2a_1492 TC             | AATTTCTGGTTCAC                     | CTTCGGCGGCTGGCTC                       | CTAAAGGTTACCTCACC                           | CGACTTCGGGTGTTACA         | AACTCTCGTGGTGI  | GACGGGCGGTGTGTAC          | AAGGCCCGGGAACGTA            | TTCACCGC | GCATGCT |
|           |                        |                                    |                                        |                                             |                           |                 |                           |                             |          |         |
|           |                        |                                    |                                        |                                             |                           |                 |                           |                             |          |         |
|           |                        |                                    |                                        |                                             |                           |                 |                           |                             |          |         |
|           |                        |                                    |                                        |                                             |                           |                 |                           |                             |          |         |
|           |                        |                                    |                                        |                                             |                           |                 |                           |                             |          |         |
|           |                        |                                    |                                        |                                             |                           |                 |                           |                             |          |         |
|           |                        |                                    |                                        |                                             |                           |                 |                           |                             |          |         |
|           |                        |                                    |                                        |                                             |                           |                 |                           |                             |          |         |
|           |                        |                                    |                                        |                                             |                           |                 |                           |                             |          |         |
|           |                        |                                    |                                        |                                             |                           |                 |                           |                             |          |         |
|           |                        |                                    |                                        |                                             |                           |                 |                           |                             |          |         |
|           |                        |                                    |                                        |                                             |                           |                 |                           |                             |          |         |
|           |                        |                                    |                                        |                                             |                           |                 |                           |                             |          |         |
|           |                        |                                    |                                        |                                             |                           |                 |                           |                             |          |         |
|           |                        |                                    |                                        |                                             |                           |                 |                           |                             |          |         |
|           |                        |                                    |                                        |                                             |                           |                 |                           |                             |          |         |
|           |                        |                                    |                                        |                                             |                           |                 |                           |                             |          |         |
|           |                        |                                    |                                        |                                             |                           |                 |                           |                             |          | •       |
|           |                        |                                    |                                        |                                             |                           |                 |                           |                             |          |         |
| Tuge. + o | · · · · · · · · · · ·  |                                    |                                        |                                             |                           |                 |                           |                             | ~ _      | ~       |
|           |                        |                                    | <u> </u>                               |                                             | - 人 / / / / 🧐 🛛 🔍         |                 |                           | IN 🔺 🛛                      | » 🔽 📜    | 16:02   |

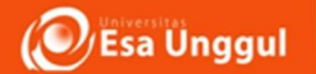

# 2.Pilih salah satu sekuen dengan mengklik nama sekuen tersebut (Sekuen Reverse)

#### Lakukan "Reverse Complement" melalui menu : Sequence | Nucleic Acid | Reverse Complement

| BioEdit Sequence Alignment Editor - [Untitled1]                                                  | successive entrances when her a                               |                                                                                              |
|--------------------------------------------------------------------------------------------------|---------------------------------------------------------------|----------------------------------------------------------------------------------------------|
| File Edit Sequence Alignment View Accessory Application RNA                                      | World Wide Web Options Window Help                            | _ <i>8</i> ×                                                                                 |
| Co T                                                                                             |                                                               |                                                                                              |
| 2 total sequences                                                                                |                                                               |                                                                                              |
|                                                                                                  |                                                               |                                                                                              |
| Mode: Select / Slide Selection: 0<br>Position:                                                   | Sequence Mask: None Start<br>Numbering Mask: None ruler at: 1 |                                                                                              |
|                                                                                                  |                                                               |                                                                                              |
|                                                                                                  | speed slow 🖞 🖣 (ast                                           |                                                                                              |
|                                                                                                  | 40 50 60 70 80                                                | 90 100 110 120                                                                               |
| PB II2a 27F GGCGGTGCGGCAGCCTATACATGCAAGTCGAGCG<br>PB II2a 1492 GTTTTTTTCCTTAGCTCACCCCCCGGCGGAAGG | ACACGCCTGCCTTAAACAGCAAGTGAGGGGGAAGATTGGGACCGCGTGAGTAACA       | GCGTGGGTAACCTGCCTGTAAGACTGGGATAACTCCGGGAAACC<br>GCGTAATGGGCGGGGGGTAGGGGCATACAACACGGGTGATCCCC |
|                                                                                                  |                                                               |                                                                                              |
|                                                                                                  |                                                               |                                                                                              |
|                                                                                                  |                                                               |                                                                                              |
|                                                                                                  |                                                               |                                                                                              |
|                                                                                                  |                                                               |                                                                                              |
|                                                                                                  |                                                               |                                                                                              |
|                                                                                                  |                                                               |                                                                                              |
|                                                                                                  |                                                               |                                                                                              |
|                                                                                                  |                                                               |                                                                                              |
|                                                                                                  |                                                               |                                                                                              |
|                                                                                                  |                                                               |                                                                                              |
|                                                                                                  |                                                               |                                                                                              |
|                                                                                                  |                                                               |                                                                                              |
|                                                                                                  |                                                               |                                                                                              |
|                                                                                                  |                                                               |                                                                                              |
|                                                                                                  |                                                               |                                                                                              |
|                                                                                                  |                                                               |                                                                                              |
|                                                                                                  |                                                               |                                                                                              |
|                                                                                                  |                                                               |                                                                                              |
|                                                                                                  |                                                               |                                                                                              |
|                                                                                                  |                                                               |                                                                                              |
|                                                                                                  |                                                               |                                                                                              |
|                                                                                                  |                                                               |                                                                                              |
|                                                                                                  |                                                               |                                                                                              |
|                                                                                                  |                                                               | 16:09                                                                                        |

16/04/2018

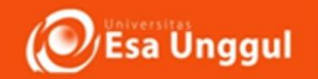

3. Sebelumnya blok kedua sequens (Forward dan Reverse)
 Lakukan "Pairwise Alignment" melalui menu: Sequence |
 Pairwise alignment | Align two sequence (allow ends to slide)

Hasil dari *pairwise alignment* adalah daerah yang saling tumpang tindih dari kedua sekuen tersebut. Dari hasil ini dapat diketahui apakah kedua sekuen tersebut dapat dicontig, dan dapat dihasilkan sekuen DNA utuh.

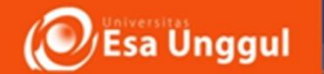

3. Sebelumnya blok kedua sequens (Forward dan Reverse)
 Lakukan "Pairwise Alignment" melalui menu: Sequence |
 Pairwise alignment | Align two sequence (allow ends to slide)

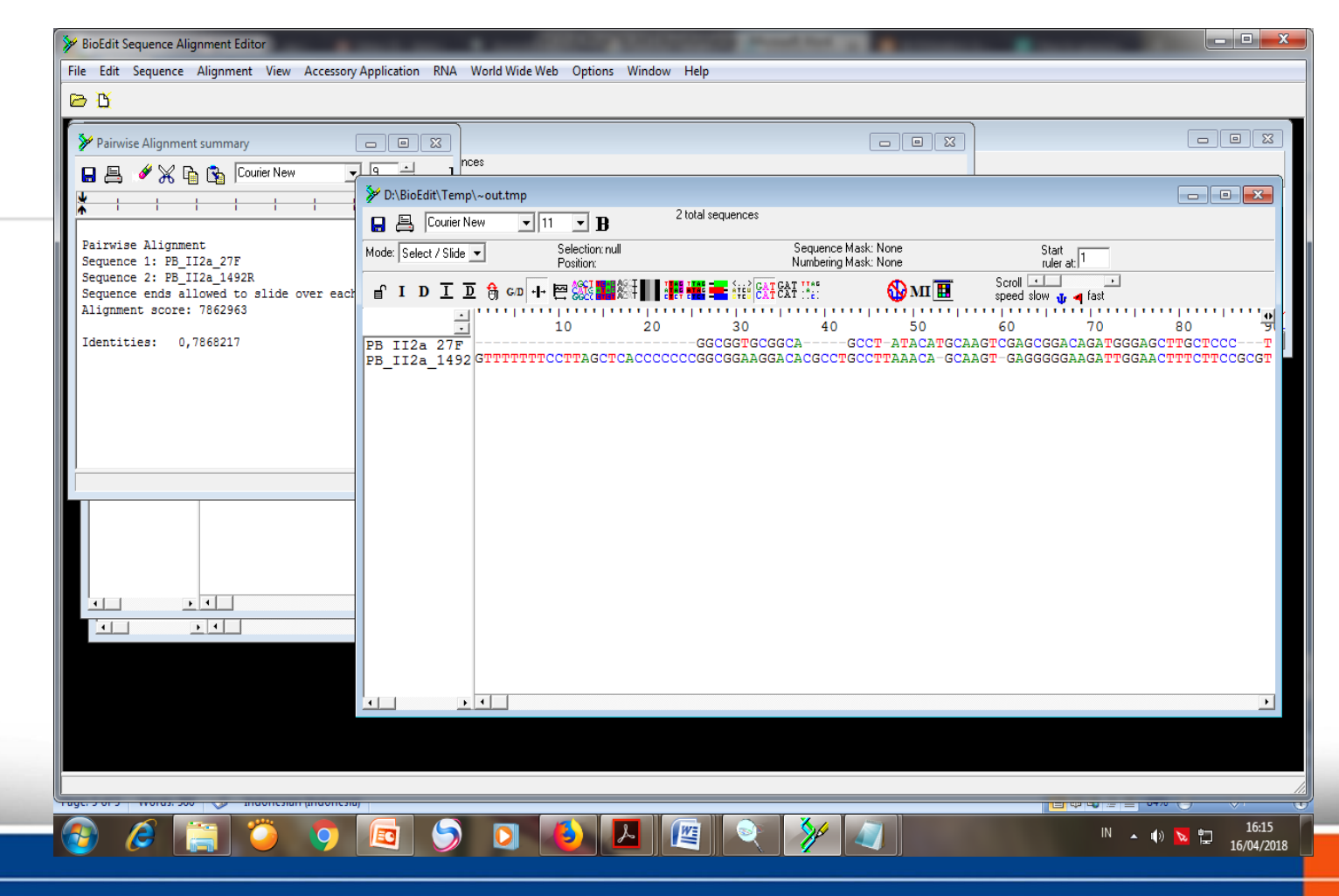

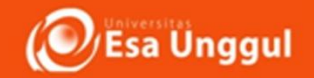

4. Tampilkan sekuen konsensus dari hasil contig dengan menu : Alignment | Create consensus sequence

Hasil dari consensus sequence merupakan hasil dari penggabungan kedua hasil sekuensing dengan arah yang berbeda. Sekuen inilah yang digunakan untuk proses kerja lanjutannya blok kedua sequens (Forward dan Reverse)

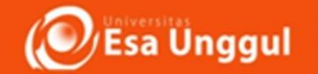

#### 4. Tampilkan sekuen konsensus dari hasil contig dengan menu : Alignment | Create consensus sequence

| BioEdit Sequence Alignment Editor - [D:\BioEdit\Temp\~out.tmp]                                                                                                    | x            |
|----------------------------------------------------------------------------------------------------|--------------|
| File Edit Sequence Alignment View Accessory Application RNA World Wide Web Options Window Help                                                                                                    | - 8 ×        |
|                                                                                                    |              |
| Courier New 🔽 11 🔽 B 3 total sequences                                                                                                    |              |
| Mode: Select / Slide  Selection: null Sequence Mask: None Start Position: Numbering Mask: None nule: at 1                                                                                                    |              |
|                                                                                                    |              |
|                                                                                                    | 11110        |
| EB II2a 27F TGGAAACTGGGGAACTTGAGTGCAGAAGAGGAGAGGAGA                                                                                                    | 800<br>AGGAG |
| PB II2a 1492 TGGAAACTGGGGAACTTGAGTGCAGAAGAGGAGAGGGGAGTGGAATTCCACGTGTAGCGGTGAAATGCGTAGAGATGTGGAGAACACCAGTGGCGAAGGCGACTCTCTGGTCTGTAACTGACGCGTGAAATGCGTGAGAATGCGTAGAGAACACCAGTGGCGAAGGCGACTCTCTGGTCTGTAACTGACGCGTGAAATGCGTGAAATGCGTAGAGAACACCAGTGGCGAAGGCGACTCTCTGGTCTGTAACTGACGCGTGAAATGCGTGAAATGCGTAGAGATGTGGAGAACACCAGTGGCGAAGGCGACTCTCTGGTCTGTAACTGACGCGTGAAATGCGTGAAATGCGTAGAGAACACCAGTGGCGAACGCGACTCTCTGGTCTGTAACTGACGCGTGAAATGCGTGAAATGCGTGAGAGTGGAACACCAGTGGCGAACTCCCGGCGACGCCGACTCTCTGGTCTGTAACTGACGCGTGAAATGCGTGAAATGCGGTGAAATGCGTAGAGGCGACCCCGGTGAAAGCGCGACCCCGGTGAAATGCGTGGAGGAACACCAGTGGCGAACGCCGACTCTCTGGTCTGTAACTGACGCGTGAACTGCGTGAAATGCGTGGAGGAACACCAGTGGCGAACGCCGACTCTCTGGTCGTGAACTGACGCGTGAAATGCGTGAAATGCGTGGGGAACACCAGTGGCGAACCCAGTGGCGAACTCCCTGGTCGTGACGCGTGAACTGCGTGAAATGCGTGGGGGAACACCCAGTGGCGAACGCGACTCTCTGGTCGTGAGAGGCGACTCTGGCGTGAACTGCGTGAAATGCGTGAAATGCGTGGGGAACACCCAGTGGCGAACGCCGACTCTCTGGTCGTGAACTGCGTGACGCGTGAAATGCGTGGGGGGAACACCCAGTGGCGAACGCCGACTCTCTGGTCGTGAACTGCGTGTGAACTGCGTGGAACTGCGTGGAACTGCGTGGAACTGCGTGGAACTGCGTGGGGGAACACCCAGTGGCGAACGCCGACTCTCTGGTCGTGAACTGCGCGTGGCGAACTGCGTGGAACTGCGTGGAACTGCGTGGCGAACTCCACGTGTGGCGAACTGCGTGGCGAACTGCGGGGGGGG | AGGAG        |
|                                                                                                    |              |
|                                                                                                    |              |
|                                                                                                    |              |
|                                                                                                    |              |
|                                                                                                    |              |
|                                                                                                    |              |
|                                                                                                    |              |
|                                                                                                    |              |
|                                                                                                    |              |
|                                                                                                    |              |
|                                                                                                    |              |
|                                                                                                    |              |
|                                                                                                    |              |
|                                                                                                    |              |
|                                                                                                    |              |
|                                                                                                    |              |
|                                                                                                    |              |
|                                                                                                    | Þ            |
|                                                                                                    |              |
|                                                                                                    | 6:23         |
|                                                                                                    | 4/2018       |
|                                                                                                    |              |

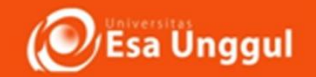

#### 5. Klik sekuen konsensus kemudian pilih menu : Edit | Copy Sequences to Clipboard (fasta format) Buka file teks baru dari menu : File | New text (Notepad) Paste sekuen konsensus

agar memudahkan dalam analisis selanjutnya, sekuen dapat diubah menjadi format FASTA dengan menambahkan tanda "lebih besar dari" ( > ) diikuti dengan nama sekuen dan sekuen DNA pada baris kedua

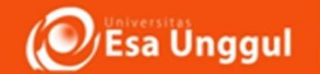

# 5. Klik sekuen konsensus kemudian pilih menu : Edit | Copy Sequences to Clipboard (fasta format) Buka file teks baru dari menu : File | New text (Notepad) Paste sekuen konsensus

| 🗁 🔥        | Undo                                        | Ctrl+Z       |                                                                                                    |
|------------|---------------------------------------------|--------------|----------------------------------------------------------------------------------------------------|
|            | Redo                                        | Ctrl+Y       |                                                                                                    |
| Made: Cal  | Cut                                         | Ctrl+X       | equence Mask: None Start                                                                                                    |
| Mode. [Sel | Сору                                        | Ctrl+C       | umbering Mask: None ruler at: 1                                                                                                    |
| l 🕛        | Copy reverse complement                     |              | Stroll Stroll St |
|            | Paste                                       | Ctrl+V       |                                                                                                    |
| DB TT2     | Paste Over                                  | Shift+Ctrl+V | 720 730 740 750 760 760 770 780 790 790 750 760 770 780 790 790                                                                                                    |
| PB II2     | Paste Over Titles                           |              | GAATTCCACGTGTAGCGGTGAAATGCGTAGAGATGTGGAGGAGCACCAGTGGCGAAGGCGACTCTCTGGTCTGTAACTGACGCTG                                                                                                    |
| Consen     | Paste Onto Titles                           |              | IGAATTCCACGTGTAGCGGTGAAATGCGTAGAGATGTGGAGGAGCACCCAGTGGCGAAGGCGACTCTCTGGTTGTAACTGACGCTG                                                                                                    |
|            | Delete                                      | Del          |                                                                                                    |
|            | Cut Sequence(s)                             | Ctrl+F7      |                                                                                                    |
|            | Copy Sequence(s)                            | Ctrl+F8      |                                                                                                    |
|            | Paste Sequence(s)                           | Ctrl+F9      |                                                                                                    |
|            | Delete Sequence(s)                          | Ctrl+Del     |                                                                                                    |
|            | Copy Sequence(s) Vertically (tab-formatted) |              |                                                                                                    |
|            | Copy Sequences to clipboard (Fasta Format)  |              |                                                                                                    |
|            | Copy sequence titles                        | Shift+Ctrl+C |                                                                                                    |
|            | Copy sequence titles up to first '('        |              |                                                                                                    |
|            | Search                                      | •            |                                                                                                    |
|            | Select All Sequences                        | Ctrl+A       |                                                                                                    |
|            | Unselect All Sequences                      |              |                                                                                                    |
|            | Unselect All Residues                       |              |                                                                                                    |
|            | Invert title selection                      |              |                                                                                                    |
|            | Invert residue selections                   |              |                                                                                                    |
|            | Select to End                               |              |                                                                                                    |
|            | Select to Beginning                         |              |                                                                                                    |
| ·          | Select Residues of Selected Sequences       |              |                                                                                                    |
|            |                                             |              | -                                                                                                    |

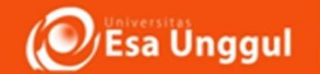

**6.**Simpan file dengan nama baru dan ekstensi .txt. (Notepad) (Gambar 10) dan Data hasil kontiq ini lah yang akan di analisis menggunakan **BLAST** untuk melihat homologi nya dengan DataBase yang ada di GENEBANK

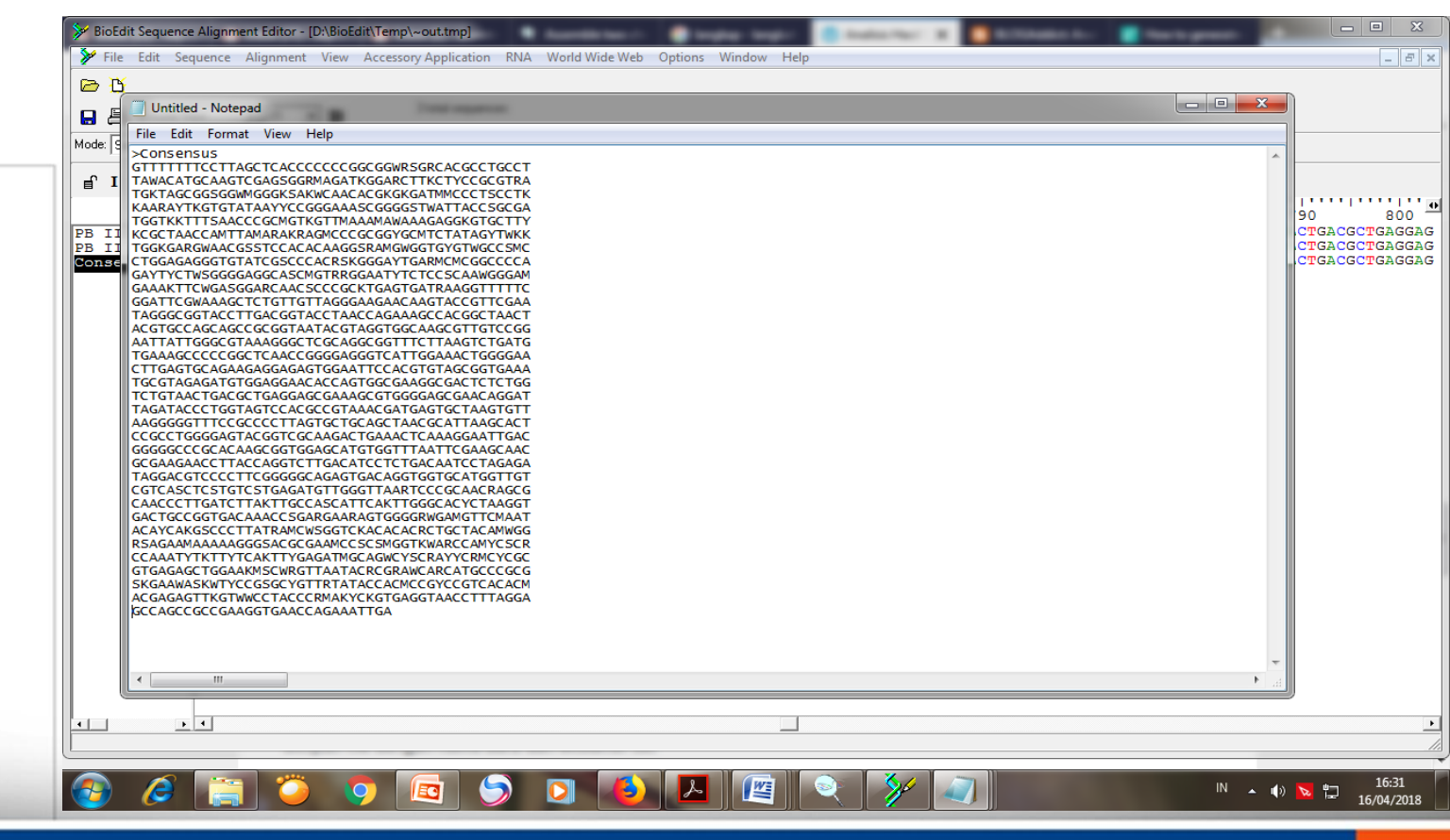

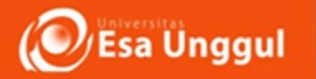

## TUGAS PRAKTIKUM ---- KUMPULKAN MINGGU DEPAN

- Buat Lah langkah langkah dalam mengkontiq sekuen DNA untuk mendapatkan gen yang
   Utuh
- Tentukanlah Gen Tersebut dengan Teknik
   BLAST

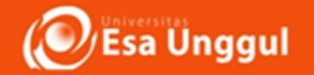

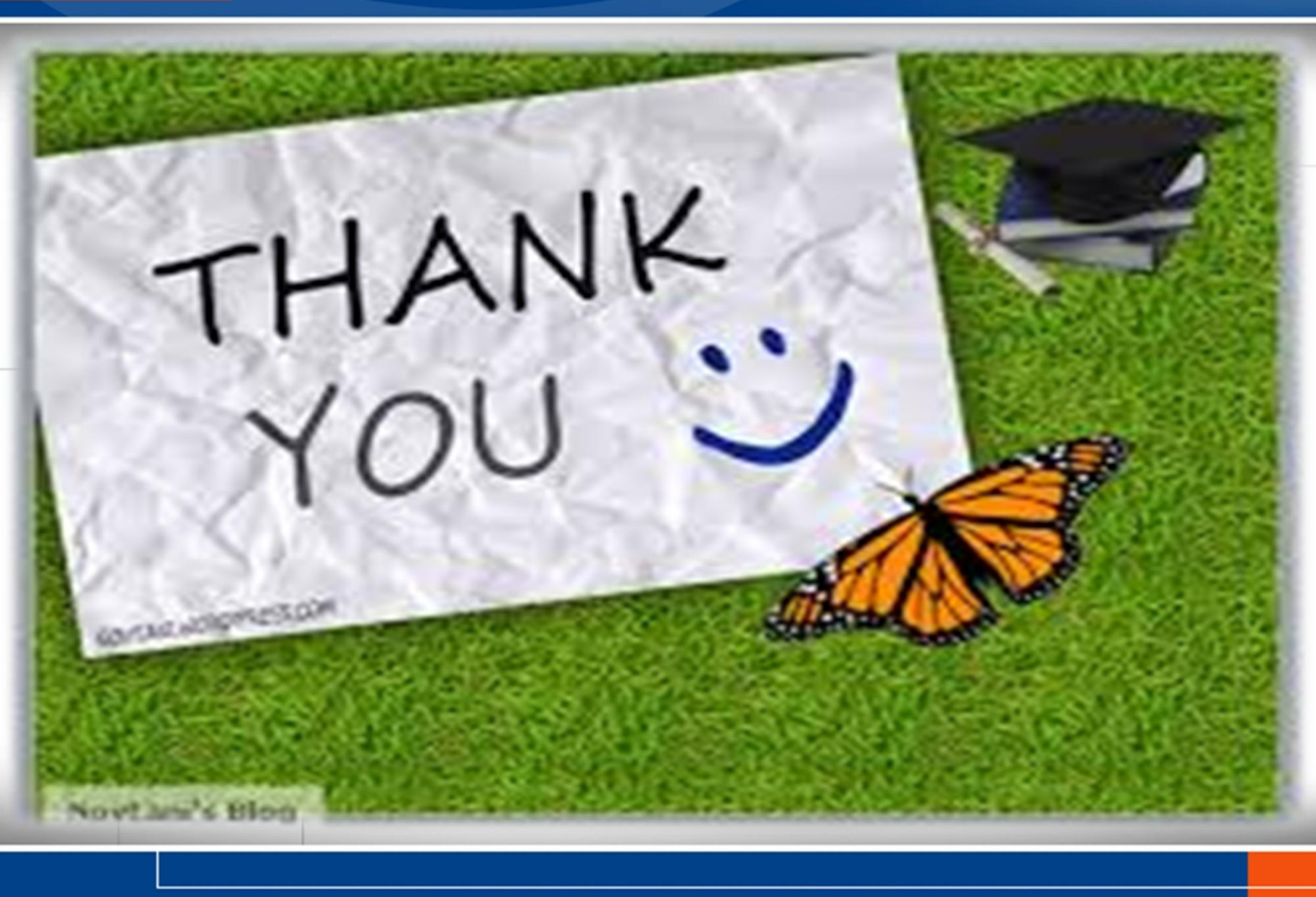